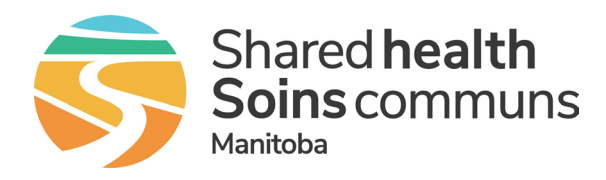

## **Initial setup**

Follow these steps in order to use TigerConnect on your desktop.

## Download and sign in to TigerConnect on your desktop.

- Download TigerConnect for your desktop <u>https://tigerconnect.com/download/</u> \_\_\_\_\_\_ and click the WINDOWS.exe button.
- 2. Enter your corporate email address (i.e. @sharedhealthmb.ca, @pmh-mb.ca, @ manitoba-physicians.ca, @wrha.mb.ca) and click **Login**.
- 3. Enter your password when prompted and click Login.

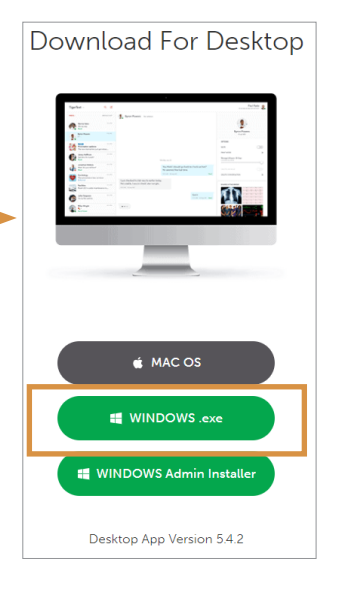